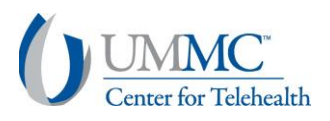

## UMMC2You Patient Camera Tip Sheet

- Connection has been established with patient. The provider and staff cannot switch the patient's camera settings, and instead must talk the patient through it.
  \*following pictures are from the patient's side of the encounter\*
- 2. Patient taps control button in lower left corner.

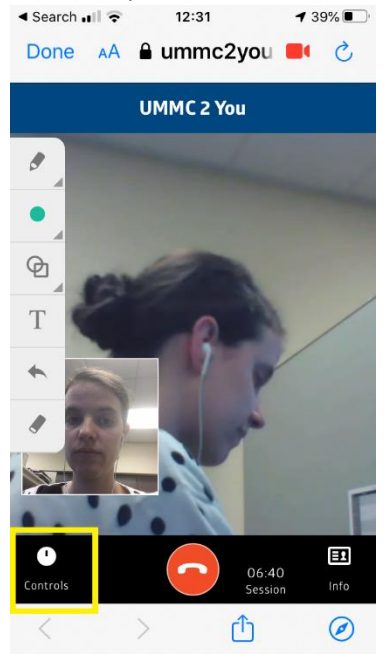

3. Control panel opens and patient taps on the settings symbol.

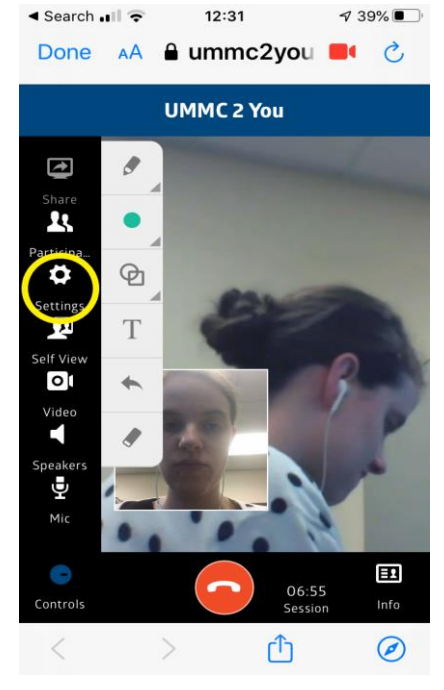

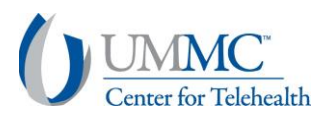

4. From settings panel patient selects the drop menu under the Camera heading.

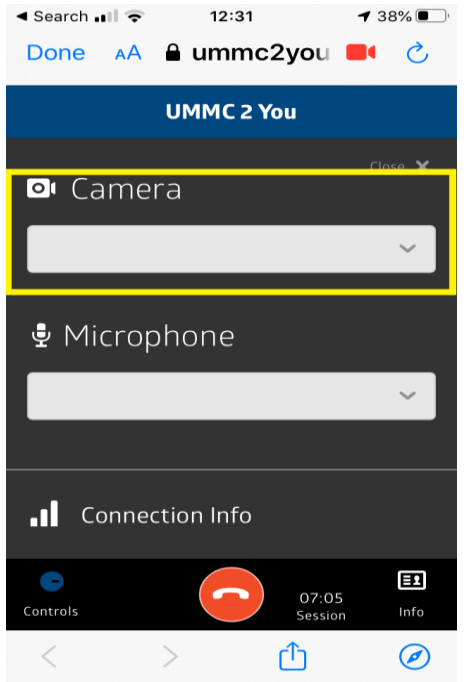

5. Patient selects the back camera from the drop menu.

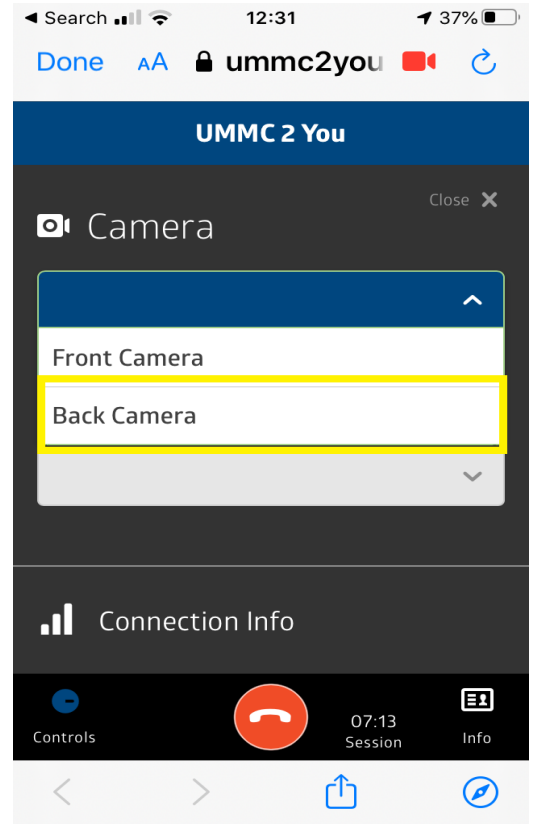

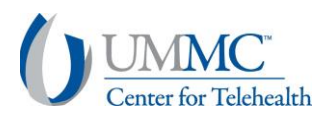

6. Patient closes setting panel to return to screen.

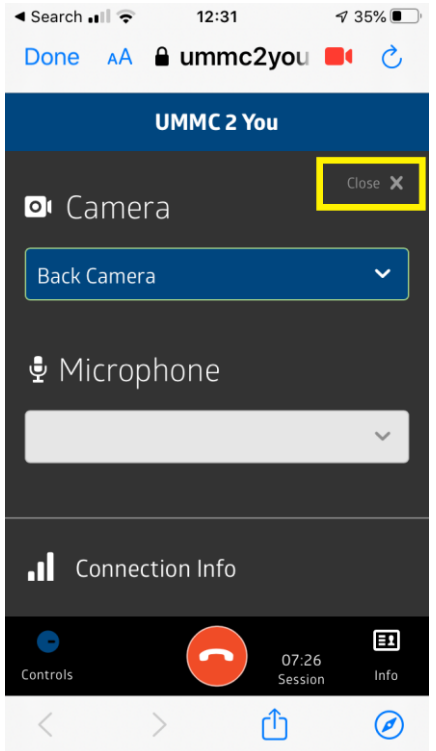

7. Repeat the process to switch back to front camera if necessary.

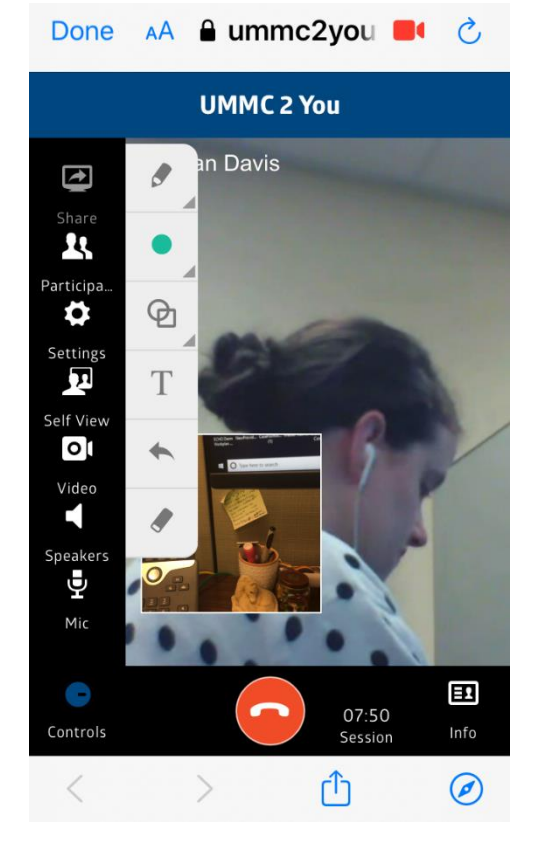